## **Betriebsanleitung und Einstellanweisung**

## Zugkraftregler DGT 300+

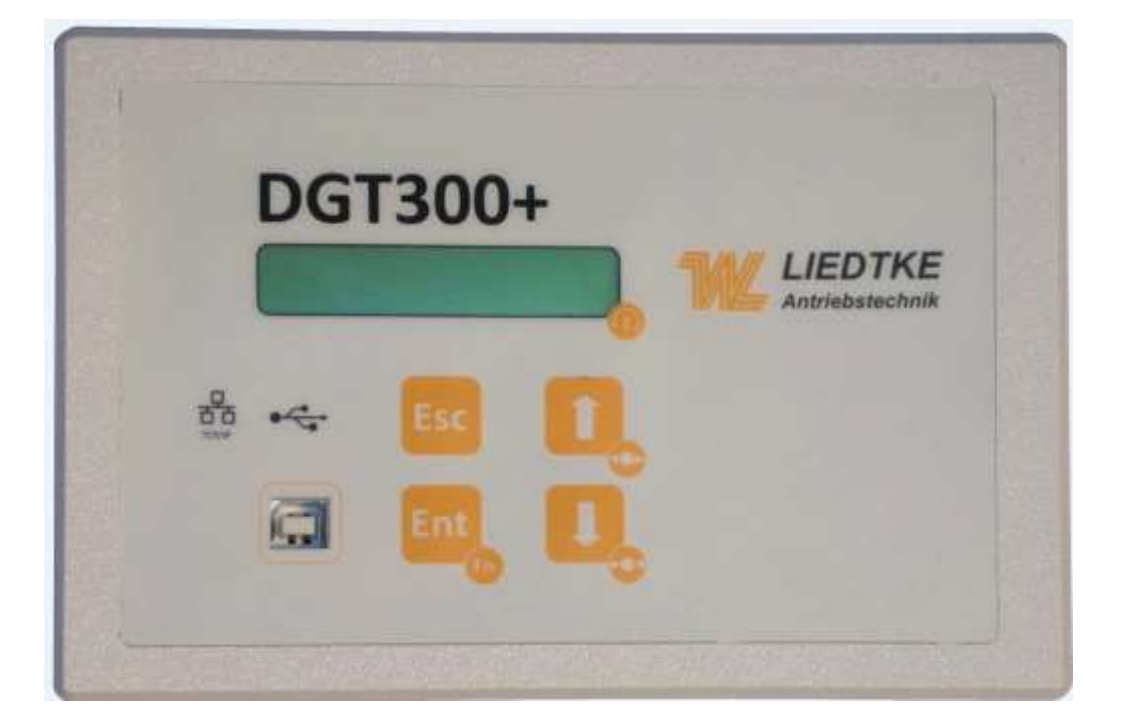

Sie haben sich für einen sehr leistungsfähigen und benutzerfreundlichen digitalen Zugkraftregler entschieden.

Dieses Benutzerhandbuch gibt Ihnen alle benötigten Informationen zur Installation und erklärt die wichtigsten Einstellungen zur Anpassung des Gerätes an die gewünschte Aufgabe.

## Inhaltsverzeichnis DGT 300+

| 0.  | Sicherheitshinweise4                                       |
|-----|------------------------------------------------------------|
| 1.  | Elektrische Anschlüsse5                                    |
| 2.  | Prozesssignale - Reglerfreigaben6                          |
| 3.  | Einstellungen7                                             |
| 4.  | Fehlerquellen8                                             |
| 5.  | Senden der Parameter an den Regler9                        |
| 6.  | Übertragung der Parameter an den DGT300+10                 |
| 7.  | Abgleich                                                   |
| 8.  | Kalibrieren der Messungen11                                |
| 9.  | Sollwertvorgabe Kennlinienfunktion12                       |
| 10. | Durchmesser Menü13                                         |
| 11. | Filter14                                                   |
| 12. | Einheiten / Display                                        |
| 13. | Schnellstopp Funktion16                                    |
| 14. | Zeitverzögerung- Menü17                                    |
| 15. | Inertia (Trägheitskompensation)18                          |
| 16. | HOLD Funktion (Anhaltefunktion)19                          |
| 17. | No- Stop Funktion                                          |
| 18. | PID Menü21                                                 |
| 19. | Koeffizienten Menü23                                       |
| 20. | Trägheits-/ Massenausgleich Funktion/ Inertia Kompensation |
| 21. | Motor                                                      |
| 22. | Arbeits-/ Messbereich (Grenzen)27                          |
| 23. | Analogausgang AO2 (output function)27                      |
| 24. | ALARM Funktion                                             |
| 25. | Stromgrenzen29                                             |

| 26. | Sollwert Menü/ Set point Menu                      | .30 |
|-----|----------------------------------------------------|-----|
| 27. | Kennlinie Funktion/ Zugabfall                      | 30  |
| 28. | Digitale Eingänge A und B/ Digital Inputs A and B  | .31 |
| 29. | Menü Datenerfassung / Data Capture                 | .32 |
| 30. | Typische Applikationsbeispiele                     | .34 |
| 31. | Bedienung der Folientastatur                       | 46  |
| 32. | PC- Software (DGT3soft) Installation und Bedienung | .48 |

## 0. <u>Sicherheitshinweise</u>

Die Montage und der Anschluss des Gerätes darf nur durch eine Elektrofachkraft unter Zuhilfenahme dieser Gerätebeschreibung erfolgen. Die nationalen Vorschriften und Sicherheitsbestimmungen sind zu beachten (siehe auch DIN V VDE V 0100-534... bzw. IEC 60364-5 534:...).

Vor der Montage ist das Gerät auf äußere Beschädigung zu kontrollieren. Sollte eine Beschädigung oder ein sonstiger Mangel festgestellt werden, darf das Gerät nicht montiert werden.

Der Einsatz des Gerätes ist nur im Rahmen der in dieser Gerätebeschreibung genannten und gezeigten Bedingungen zulässig. Bei Belastungen, die über den ausgewiesenen Werten liegen, können das Gerät sowie die daran angeschlossenen elektrischen Betriebsmittel zerstört werden. Eingriffe und Veränderungen am Gerät führen zum Erlöschen des Gewährleistungsanspruches.

Der Hersteller übernimmt keinerlei Verantwortung für etwaige Folgen von unkorrekter bzw. nachlässiger Installation, Veränderung von bestehenden Parametern der Geräte oder der falschen Zusammenstellung mit peripheren Komponenten.

Eine geräteunabhängige Netzabschaltung muss gewährleistet sein. Sicherungen dürfen nur durch den gleichen Typ ersetzt werden. Der Betrieb des Gerätes ist (soweit vorhanden) nur mit angeschlossenem Schutzleiter zulässig.

Für Soll- und Istwert- Signale sind abgeschirmte Leitungen zu verwenden. Hierzu auch die Hinweise zum EMV-gerechten Aufbau beachten.

In den Geräten finden Bauteile Verwendung, die gegen elektrostatische Entladungen empfindlich sind. Bei Handhabung, Montage und Wartung müssen Maßnahmen getroffen werden, um elektrostatische Entladungen zu verhindern.

#### Achtung:

Grundsätzlich ist das Gerät vor jedem Eingriff spannungslos zu machen. Bei Nichtbeachten besteht die Möglichkeit eines lebensgefährlichen Stromschlags.

Diese Bedienungsanleitung wurde nach bestem Wissen und Gewissen erstellt. *LIEDTKE* haftet jedoch nicht für eventuelle Irrtümer und behält sich das Recht zu technischen Änderungen ohne Ankündigung vor.

## 1. Elektrische Anschlüsse

| Com   | : 0 V                                           |
|-------|-------------------------------------------------|
| SetP  | : Sollwerteingang (0 - 10V, oder Potentiometer) |
| +10V  | : Potentiometer Versorgung                      |
| Com   | : 0V                                            |
| TC    | : Tachoeingang (0 10 V)                         |
| LS    | : Gebereingang (5 24 V PNP/NPN)                 |
| +24V  | : 24 V Versorgung                               |
| Com   | : 0 V                                           |
| DM    | : Durchmessereingang                            |
| +24 V | : 24 V Versorgung                               |
| S1-   | : Messsignal (-)                                |
| Com   | : 0 V                                           |
| S1+   | : Messsignal (+)                                |
| +5V   | : Sensor Versorgungsspannung                    |
| Com   | : 0 V Hauptversorgung                           |
| +24V  | : Betriebsspannung (24 V AC oder DC)            |
| C1-C2 | : PWM Ausgang (Bremsenanschluss) 1,0 Amp max.   |
| AL-   | : Ausgangssignal Masse                          |
| AL1   | : Digitalausgang 1                              |
| AL2   | : Digitalausgang 2                              |
| V+    | : Digitaleingänge Versorgungsspannung           |
| A     | : Digitaleingang 1                              |
| B     | : Digitaleingang 2                              |
| V+    | : Digitaleingänge Versorgungsspannung           |
| init  | : INIT                                          |
| reg   | : REG                                           |
| Com   | : 0 V                                           |
| AO1   | : Analogausgang 1                               |
| AO2   | : Analogausgang 2                               |

Masse: Com/ 0V sind mit PE zu verbinden Versorgungsspannung: Transformator sekundärseitig erden

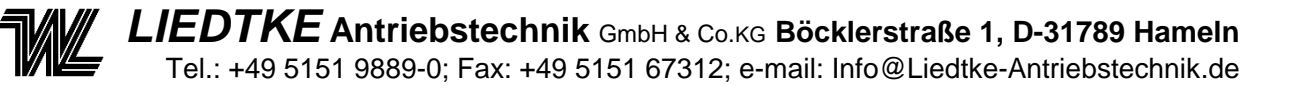

## 2. Prozesssignale - Reglerfreigaben

Notiz :

Bitte beachten Sie das Anschlussbild zur richtigen Erdung des Gerätes.

Alle Com / 0V – Signale sind mit Massepotential zu verbinden.

Gerätebedienung über Folientastatur: Sprachauswahl (En / Fr / Ge / It) Maßeinheiten Metrisch oder Zoll EINFRIEREN und FREIGEBEN über die Gerätebedientasten

Weitere Einstellungsmöglichkeiten des Gerätes: Adaptive PID- Funktionen Direkte oder Indirekte Regelung Trägheitskompensation Sanft- Anlauf einstellbar Schnellstopp mit Bremsmoment proportional zum Sollwert einstellbar Zugabfall einstellbar Rollenwechsel Management Funktion 5 Parametersätze speicherbar Motor und antriebsspezifische Einstellmöglichkeiten

PC Software für Einstellungen und Diagnose Freie Trendaufzeichnung von Daten Echtzeitbedienung mittels Bedientastatur möglich Unbegrenzte Aufzeichnung von Daten in Echtzeit mittels Software

Volle Kompatibilität mit den meisten Kraftmesssensoren Ein-/ Zweiseitiger Anschluss in Halb- oder Vollbrücke Ultraschallsensor (direkt anschließbar)

Integrierte PWM- Endstufe Abhängig vom Typ der angeschlossenen Bremse bis zu 1.5 Amp Ausgangsstrom (Keine separate Versorgungsspannung für Magnetpulverbremsen nötig)

Alle weiteren Informationen sind im Online-Software Hilfemenü verfügbar.

## 3. Einstellungen

Möglichkeiten zur Einstellung des DGT300+ :

Benutzung der besonders anwenderfreundlichen Bedienersoftware (DGT3Soft) mit einem PC.

Auswahl der gewünschten Regelart, Eintragen der gewünschten Parameter, Senden der Daten zum DGT300+, Datensicherung.

Benutzung der Online- Hilfe zu jedem Zeitpunkt um mehr Informationen zu erhalten.

Benutzung der Bedientastatur wenn kein PC vorhanden ist (Aufheben des Passwortschutz siehe Seite 47).

## Ausdrücklich empfohlen wird die Parametrierung mittels Bediensoftware!

Beginn mit den "Parametergrundeinstellungen" abhängig von der gewählten Regelart (nachfolgend) gemäß der Parameterstruktur siehe Schema ab Seite 34.

Systemeinstellungen in folgender Reihenfolge:

## 1 - Sensor Einstellungen

Folgen Sie der Beschreibung zur automatischen Kalibrierung

| Software : | Öffnen der entsprechenden ".prm" Datei                          |
|------------|-----------------------------------------------------------------|
|            | Siehe -> Eingabe- Menü in der Software DGT3Soft                 |
|            | Einstellung der gewünschten Parameter entsprechend der Regelart |

Tastatur :Auswahl -> Eingänge > Messung> ...AbgleichwerteAuswahl-> Eingänge > Durchmesser > ... Abgleichwerte

#### 2 - Sollwerte

Indirekte Regelung : Eingabe des Regeleinflusses in Prozent

Direkte Regelung : Eingabe des gewünschten Wertes

Notiz : Der Sollwert kann jederzeit mit dem Gerätebedienfeld verändert werden.

#### 3 - Ein/Ausgangs- Konfiguration

- Software : Siehe -> Eingangs und Ausgangs Menü in DGTSoft und Eingabe der gewünschten Werte
- Tastatur : Eingabe der Parameter gemäß Schema

## 4 – Dynamische Parameter

| Software : | Siehe -> Regler Menü in DGT3Soft und Eingabe der gewünschten Werte                                 |
|------------|----------------------------------------------------------------------------------------------------|
| Tastatur : | Eingabe der Parameter gemäß Schema                                                                 |
| Tastatur : | Auswahl -> Eingänge > Messung > Abgleichwerte<br>Auswahl -> Eingänge > Durchmesser > Abgleichwerte |

## 4. Fehlerquellen

Prüfen sämtlicher Anschlüsse des DGT300+

Sichere Verbindung des Programmierkabels

Stellen Sie sicher, dass die Parametereinstellung der gewünschten Applikation entsprechen.

Parameteränderungen in der Maske ,**Datenerfassung** -> **Start Datenerfassung** -> **Parameter** (Komplettansicht fast aller verfügbaren Parameter)' werden nur temporär im RAM- Speicher des DGT300+ abgelegt und gehen nach Abschaltung der Versorgungsspannung verloren.

Zum Speichern der Daten ist zunächst eine neue Parameterdatei durch betätigen des Button ,**Übernahme**' (unter neuem Dateinamen speichern) erforderlich. Danach wird die Parameteransicht verlassen und die noch geöffnete Applikation beendet. Erst nach dem Öffnen der soeben neu angelegten Parameterdatei und dem Übertragen in den gewünschten Speicherplatz des DGT300+ (M1...M5) sind die Daten netzausfallsicher im DGT300+ hinterlegt.

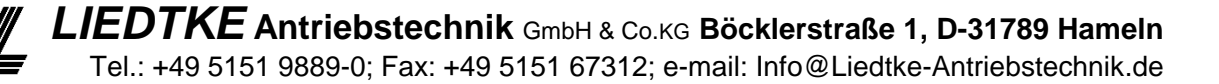

## 5. Senden der Parameter an den Regler

#### Starten Sie mit einer neuen Parameter Einstellung (Applikation)

## Wählen Sie die gewünschte Regelungsart

Bevor mit einer neuen Parametrierung begonnen werden kann, ist die Applikation entsprechend der Regelungsart auszuwählen. Dazu wird im Menüpunkt 'Parameter', oder im Indexverzeichnis 'Parameter' Unterpunkt 'Neu' eine Datei geöffnet.

- Indirekte Regelung Zugkraftverstellung mittels Durchmesserabtastung optional mit Trägheit-/ Massenausgleich auf Basis der aktuellen analogen Maschinengeschwindigkeit
- Direkte Regelung
   Zugkraftregelung mit Hilfe eines Tänzer-/ oder Zugkraftmesssystem
- Massen-/Trägheitskompensation Zugkraftregelung mit überlagerter Massenträgheitskorrektur
- Motoransteuerung
   Diese Anwendung kommt im Zusammenhang mit einer Antriebsregelung zum Einsatz (Stellgröße als Drehzahl Sollwert zum Motor)
- Drehzahlnachführung (Geschwindigkeitsanpassung)
   Diese Anwendung wird im Zusammenhang Antriebsmotor/Magnetpulverkupplung verwendet. (Drehzahl-Reduzierung mit zunehmendem Durchmesser)

Jede dieser Anwendungen ist als separate Regelungsart im DGT300+ anwählbar.

#### Modifikation der Parameter

Die Parameter sind in drei bzw. vier Menüs aufgeteilt (je nach Applikation).

Sobald die Parametereinstellung beendet ist, kann diese gespeichert oder an den DGT300+ übertragen werden.

#### Achtung!

Wenn Sie die Einstellungen nicht speichern, gehen diese nach Abschaltung der Versorgungsspannung des DGT300+ verloren.

## 6. Übertragung der Parameter an den DGT300+

## Speichern oder Laden einer neuen Parameterdatei

Um einen Parametersatz zu öffnen, wird der Menüpunkt 'Datei' und 'Parameterdatei Öffnen...' angewählt. Vorhandene Parametersätze werden angezeigt, ausgewählt sowie mit dem Befehl 'Senden an...' im Gerätespeicher M1...M5 abgelegt.

Um einen Parametersatz des DGT300+ (M1...M5) im PC zu speichern, erfolgt die Auswahl mittels 'Datei' und 'Speichern unter...' um diese in einer neuen Datei (Dateiname.PRM) abzulegen. Entgegengesetzt auf 'Datenspeicher M1...M5 aus Regler lesen' um im Gerät vorhandene Daten auf dem PC zu sichern.

## Parametersätze des Reglers

Der DGT hat 5 interne Parametersätze, M1 bis M5. Der jeweilige aktive Parametersatz, lässt sich direkt mittels der Gerätebedienung (Folientastatur) anwählen.

## Auslesen der Parameter des Reglers

Die PC Software kann diese 5 Parametersätze lesen wenn die Funktion ,Regler' -> 'Aus Regler lesen' ausgewählt wird.

## Senden von Parametern an den Regler

Um eine Reihe von Parametern an den DGT300+ zu senden, wird das Menü 'Regler' und dann 'Parametrierung an Regler senden' aktiviert. Nach Auswahl der gewünschten Datensatznummer werden die Parameter dorthin übertragen. Es gibt zusätzliche eine direkte Anwahl der Datensätze über die Symbolleiste (M1 bis M5).

## 7. <u>Abgleich</u>

Dieses Menü erscheint, wenn eine der direkten Regelungsarten angewählt wird. (Istwertabgleich im Bereich mV bis 10V...)

## 8. Kalibrieren der Messungen

% Nennwert:

Eingabe des Nennwertes in %. Hier besteht die Möglichkeit auf einen gewünschten Messbereich zu skalieren (dieser Prozentsatz muss => 20% sein).

Max. Wert (erlaubter Maximalwert): Geben Sie den Wert der Obergrenze ein Min. Wert (erlaubter Minimalwert): Geben Sie den Wert der Untergrenze ein

## Abgleich:

Eingabe der drei Parameter erforderlichen wie beschrieben, verwendeten Parametersatz speichern. Dann simulieren der physischen Obergrenze (Max. Zugkraft und klicken 'Max. Abgleich', nach 5 Sekunden (gelbe Taste), Vorgabe der Untergrenze (Nullpunkteinstellung, Zugkraft = 0) und klicken auf 'Min. Abgleich', warten für 5 Sekunden (gelbe Taste). Danach ist der Abgleich beendet.

## Hinweis:

Die Normierung des Sensoreingangs sowie die Speicherung dieser Werte ist nur mithilfe des vollständig angeschlossenen Gerätes (Online) möglich. Diese Abgleichwerte sind danach netzausfallsicher gespeichert und werden nicht im Offline Parametersatz gesichert!

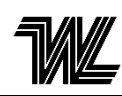

## 9. Sollwertvorgabe Kennlinienfunktion

Zwei Gruppen von Sollwerten sind vorhanden.

- Intern (interner Sollwert):

Eingabe des gewünschten Wertes (Tänzerposition), dieser kann durch den Anwender mit Hilfe der Pfeiltasten auf der Folientastatur zusätzlich verändert werden. Verwendung der Rampenfunktion für einen sanften Start. Die Rampe wird aktiviert wenn der Eingang "Reg" betätigt wird.

 Extern (0-10V Sollwert): Das Sollwertpotentiometer, alternativ SPS- Sollwert, wird verbunden mit dem Eingang 'SetP' (Sollwert) Anschluss.

Die Maßeinheit des Sollwertes wird im Menü DISPLAY angegeben.

Die Kennlinienfunktion wird beschrieben im Kapitel 'Special function' (Zusatzfunktionen)

## Betriebsart indirekte Regelung

In dieser Regelungsart muss der Parameter 'Leistung Ausgang' (Ausgangsstrom) angegeben werden. Dieser bestimmt die max. Bahnspannung. Dieser Parameter dient der Kalibrierung des max. Bremsmomentes.

Beispiel:

Bremse FAT 350 Nenndrehmoment = 35 Nm bei 1 A. Max. Durchmesser = 1 m. Max Stromstärke in der Bremse)= 0.5 A. Dies entspricht 50% Drehmoment der Magnetpulverbremse. Im Verhältnis zur max. Stromstärke erhalten wir 0.5 A =17.5 Nm. Max. Zugkraft = 17.5 Nm / 0.5 = 35 N. Max. Zugkraft = 35 N (oder 3.5 kg).

## 10. Durchmesser Menü

## Kalibrierung Durchmesser

Mit einem analogen Durchmessersignal (0-10V) muss das Signal mit den physischen Werten kalibriert werden. (Obergrenze= max Durchmesser; Untergrenze= min Durchmesser).

D max. (gewünschter max. Durchmesser) = geben Sie den max. Durchmesserwert an D min. (gewünschter min. Durchmesser)= geben Sie den min. Durchmesserwert an

Die Durchmessereinheiten können im DISPLAY Menü ausgewählt werden.

## Abgleich:

Geben Sie die Parameter ein, gehen sie dann auf den verwendeten Parametersatz. Dann simulieren Sie physisch die Obergrenze und klicken 'Set Dmax', nach 5 Sekunden (gelbe Taste), simulieren Sie die Untergrenze und klicken auf 'Set Dmin', warten Sie wiederholt für 5 Sekunden (gelbe Taste). Danach ist der Abgleich beendet.

## 11. Filter

Alle Eingänge können gefiltert werden.

Eine Filterung macht die Regelung weniger empfindlich auf elektrische und mechanische Störungen aber verursacht eine Verzögerung in der Reaktionszeit des Systems.

## Ein paar Regeln:

Messungen: Ein Filter ist abhängig von Anwendung und Produkt. Zugkraftregelung direkt: ab 100 Zugkraftregelung mit elastischem Produkt: ab 400 Tänzerregelung: ab 0

**Sollwert:** Nützlich für einen externen Sollwert um das Signal zu filtern oder eine Rampe zu simulieren.

**Durchmesser:** Es wird empfohlen eine Filtrierung bei diesem Signal durchzuführen, da der Durchmesser sich langsam verändert. 100 ist ein guter Anfangswert.

**Tachometer:** Versuchen Sie einen Kompromiss zu finden zwischen der Signalstärke und der schnellen Reaktion. 10 ist normalerweise ein guter Anfangswert.

Der DGT 300 gebraucht einen erstrangigen digitalen Filter. Je größer der von Ihnen eingegebene Wert ist, je kleiner wird die unterdrückte Frequenz (Fc) und daher erhalten Sie eine steigende Filterung.

| Fc    | 1    | 2   | 3   | 4   | 5   | 6   | 7   | 8   | 9   | 10  | 12  | 15  |
|-------|------|-----|-----|-----|-----|-----|-----|-----|-----|-----|-----|-----|
| Werte | 1000 | 500 | 330 | 245 | 195 | 162 | 138 | 120 | 106 | 95  | 78  | 62  |
|       |      |     |     |     |     |     |     |     |     |     |     |     |
| Fc    | 18   | 20  | 22  | 25  | 29  | 34  | 40  | 50  | 70  | 110 | 150 | 240 |
| Werte | 51   | 45  | 40  | 35  | 30  | 25  | 20  | 15  | 10  | 5   | 3   | 1   |

## 12. Einheiten / Display

Das Display des DGT300+ ermöglicht den Anzeigewerten variable Masseinheiten zuzuordnen.

Dies erfolgt entsprechend der gewählten Anzeigewerte.

## Einheiten

Dieses Menü ermöglicht Ihnen die Einheiten für die Messungen sowie die Durchmesser Werte auszuwählen.

#### Display

Dieses Menü ermöglicht Ihnen zu entscheiden, welche Information auf den zwei Linien wiedergegeben werden soll.

Für jede Linie haben Sie die folgenden Optionen:

**Display AO1 (oder AO2):** Zeigt den analogen Spannungs- Ausgang an AO1 (oder AO2)

**Sollwert/ Durchmesser/ Messung**: Zeigt den aktuellen Sollwert/Durchmesser/ Messwert an, in der jeweiligen gewählten Einheit

**Anzeige AO1 Status (auch AO2):** Zeigt den logischen Zustand (gemäßes dem Status der digitalen Eingänge A/B), z.B. HOLD- Modus, REG- Modus. Freigabe-Modus, ESTOP- Modus. (Siehe jeweilige Menüauswahl.)

## 13. Schnellstopp Funktion

## Prinzip:

Die Schnellstopp Funktion kann verwendet werden für den Notfall Stopp sowie für jeden anderen speziellen Prozess.

Zwei verschiedene Optionen sind vorhanden:

Schnellstopp Fest und Proportional Schnellstopp.

Die letztere Option erlaubt einem eine Ausgangsspannung zugehörig zur letzten aktiven Stellgröße zu verwenden. (Wechsel in den HOLD Modus).

## **Funktion:**

**Wert:** durch die Eingabe eines Wertes zwischen 0-100%, ein proportionaler Wert zwischen 0-10V wird an den Ausgang gesendet.

z.B.: mit 50%, 5 V werden während des HOLD Modus versandt an den AO1 Ausgang.

Verstärkung: Eingabe der Verstärkung (100-500%).

Der zuletzt berechnete Ausgangswert vor dem Wechsel in den HOLD Modus wird multipliziert mit der Verstärkung.

z.B.: Mit dem aktuellen Ausgangswert von 3 V (30% während normaler Regelung), ergeben sich 9 V (90%) Ausgangsstrom, wenn der Zuwachswert auf 300% gesetzt worden ist.

#### Ansteuerung:

Der E-stop Modus wird angesteuert durch die folgenden digitalen Eingänge: Externer Schalter A geschlossen), Externer Schalter B geschlossen.

## 14. Zeitverzögerung- Menü

## Prinzip:

Wenn die Steuerung des Maschinenablaufs (Motor Start und Stopp) nicht synchron ist mit den logischen Eingaben des Reglers (externe Schalter REG und B), können einige Regelungs- Probleme auftreten.

Diese Synchronisationsprobleme können gelöst werden mit den Optionen für die zeitlichen Anpassung die in den Regler-Funktionen zu finden sind.

## Funktion:

**Anfangszeit Verzögerung:** Die Eingabe eines Zeitverzögerung- Wertes, (in 10ms Schritten). Dies bedeutet, dass das System auf diese Verzögerung warten wird bevor der Regler die eigentliche Berechnung anstellt (nachdem der REG Schalter von Position offen in geschlossen gestellt wird).

**Abschaltzeit Verzögerung:** Die Eingabe eines Zeitverzögerung- Wertes (in 10ms Schritten), was bedeutet, dass das System auf diese Verzögerung warten wird bevor der Regler die eigentliche Berechnung anstellt (nachdem der REG Schalter von geschlossene in die offene Position gestellt wurde).

Der gleiche Effekt kann angewendet werden um eine Verzögerung zu erzeugen beim Wechsel vom Reg Modus in den Hold Modus.

#### **Funktion:**

Es ist üblicherweise notwendig die Schalter Reg und B synchron zu bedienen.

## 15. Inertia (Trägheitskompensation)

Dieses Menü erscheint in der Konfiguration ,Indirekte Regelung', wo ein Trägheitsausgleich (Inertia Compensation) benötigt wird.

## Inertia Kompensation Funktion (Trägheitsausgleich Funktion)

Die Trägheitsausgleich Funktion ermöglicht die Ausgabe während der Beschleunigungs-/ Verzögerungs- Zeit zu steigern/ zu verringern. Dieser Einfluss (Inertia gain= Trägheitszuwachs) ist proportional zum Rollengewicht (proportional zu dem aktuellen Durchmesser Messwert) und zu der aktuellen Maschinengeschwindigkeit (Tachometer Eingabe).

Wenn die Warenbahnbreite nicht konstant ist, kann der berechnete Trägheitsanteil mit Eingabe des Wertes "Mat. Breite" eingestellt werden. (Über Bedientastatur des Reglers ebenfalls verfügbar)

## Berechnung der Trägheitszunahme GI (Inertia gain):

Daten : Max Rollen Gewicht M (Kg) Max Rollen Durchmesser D (m) Max Maschinengeschwindigkeit VL (m/s) Verzögerungszeit T (s) Nennstrom für die gewählte Bremse IC (A) Max Stromstärke eingestellt auf der Energieversorgungplatine IR (A) Nenndrehmoment für die gewählte Bremse CN (Nm)

| Formel : | $GI = \underline{M \times VL \times D \times IC \times 100}$ |
|----------|--------------------------------------------------------------|
|          | 240 x T x CN x IR                                            |

#### Abgleichverfahren:

Fahren Sie fort mit den ersten Tests mit der maximalen Warenbahnbreite (Mat. Breite = 100%).

Unterbrechen Sie kurzzeitig die Reglerfreigabe bei indirekter Regelung, bzw. bei direkter Regelung (Einfluss= 0%) um eine Wechselwirkung während des Abgleichverfahrens zu verhindern.

Verwenden Sie einen hohen Filtrierungsgrad an der Durchmessereinheit. Geben Sie einen niedrigen Filtrierungsgrad an für die Eingang der Messung um Störgrößen zu vermeiden.

Verwenden Sie die berechnete Trägheitszunahme (obige Formel).

Starten Sie die Maschine und gleichen Sie den Trägheitszunahme Wert ab um die aktuelle Messung während der Beschleunigungs-/ Verzögerungs-Phase zu stabilisieren.

## 16. HOLD Funktion (Anhaltefunktion)

## Prinzip:

Die HOLD Funktion kann bei dem Anwender für die Einstellung der Maschine verwendet werden (außerhalb des Regelungs- Modus). Sie erlaubt dem Anwender eine direkte Ausgabe einer konstanten Größe der Ausgangsspannung . (Die Parameter sind immer abrufbar auf der vorderen Konsole des Reglers.)

## Funktion

Hold Werte: die Eingabe 0-100% bedeutet die 0-10V proportionale Ausgangsspannung.

## Prozess:

Es gibt zwei verschiedene Möglichkeiten diese Funktion durchzuführen:

Externer Schalter A geöffnet- Externer Schalter B geöffnet Durch das Menü der vorderen Bedienfläche des Anwenders (vorrangiger Zugang)

## 17. No- Stop Funktion

## Prinzip:

Diese Funktion wird verwendet um zwei unabhängige Ausgänge (einer ist der Ausgang für das Berechnungsergebnis, der andere ist festgesetzt- Hold wert) zu bedienen.

Dies ist normalerweise recht nützlich, um die automatische Schnitt-/ Wendeeinrichtung zu bedienen.

#### Funktionsweise:

Klicken Sie die 'No- Stop' Taste der Spezialfunktion um diese Funktion zu starten. Diese Funktion erlaubt es das Resultat der Berechnung zu beeinflussen; alternativ für den ersten oder zweiten analogen Ausgang.

Die ausgehende Stromstärke wird nicht beeinflusst da die Berechnung automatisch die Hold oder E- Stop Werte übermittelt, je nach dem gewählten Status für die logischen Eingänge A und B.

#### Prozess:

Siehe Tabelle:

| AΒ  | AO1        | AO2        |
|-----|------------|------------|
| 00  | Regulation | Hold       |
| 0 1 | Regulation | E-Stop     |
| 10  | Hold       | Regulation |
| 11  | E-Stop     | Regulation |

O bedeutet geöffnet/ 1 bedeutet geschlossen

#### Anmerkung:

Die Spannungskontrollen (die Funktionen der Bedientasten in der Gerätefront) bleiben die primäre Art der Kontrolle. Dies bedeutet, dass 'Hold' oder 'Freilauf' Modus simultan an sowohl AO1 als auch AO1 versandt werden.

## 18.<u>PID Menü</u>

## Prinzip:

Der PID-Regler ist das Kernstück des Systems für den Betrieb mit direkter Zugkraftregelung.

P-, I- und D- Parameter sind die Anteile, welche die aktuelle Ausgangs- Stellgröße in Abhängigkeit der Soll.-Ist- Differenz berechnen.

Achtung: Die PID Berechnung MUSS gesperrt werden während des Maschinestillstandes um statische Messungen zu verhindern. Der Sollwert steigert den Ausgangswert zu einem Maximum was wiederum eine große Zugkrafterhöhung verursacht für den nächsten Start der Maschine.

Der folgende Prozess muss also in die Ansteuerung der nachfolgenden Maschine eingebunden werden! (Dabei werden die externen Schalter Reg und Init verwendet.)

## Funktionsweise:

Es gibt zwei Optionen für das PID- Prinzip der Berechnung: PID fix (festgelegte PID-Anteile) oder PID variabel (auswählbar im PID Menü Regelung).

Die variable Option ist sehr nützlich wenn das festgelegte PID nicht mehr die gleiche Stabilitätsebene für den gesamten Durchmesserbereich aufrechterhalten kann. Die variable PID Parametereinstellung bietet dem Anwender die Möglichkeit einen bestimmten P-,I- und D- Wert für den min. Durchmesser und einen anderen Wert für den max. Durchmesser festzulegen. Die drei P-,I- und D- Parameter werden automatisch (adaptiv) im Verhältnis zum Durchmesser- Eingangswert errechnet. (lineare Funktion zwischen min. und max. für jeden Parameter).

**P Parameter:** Dieser Parameter ist die direkte Verstärkung der Soll- Ist- Differenz. Der P Anteil hat eine direkte Auswirkung auf die Reaktionszeit des gesamten Systems. Je größer der Wert, je schneller die Reaktionszeit- aber mit Stabilitätsverlust.

I Parameter: Dieser Parameter wird verwendet um den 'Statischen Fehler- static error' zu beenden mit Hilfe der Ansammlung des Fehlers von Anfang an und durch die Summierung dieses Fehlers zu dem Sollwert bis ein Ausgleich erreicht wird. Die Soll- Ist- Differenz wird Null, der integrale Wert ist stabilisiert. Ein großer Koeffizient erhöht die Reaktionsfähigkeit des Systems um den Sollwert zu erreichen, indem die Mess- Zeit verkürzt wird.

**D Parameter**: Dieser Parameter wird verwendet um auf schnelle Einschaltveränderungen zu reagieren. Es wird generell nur für die Tänzer Anwendung verwendet, um die Tänzer Position zu stabilisieren, wenn die Bahngeschwindigkeit variiert.

# Achtung: Dieser Parameter wird verwendet um auf Einschaltveränderungen zu reagieren, dies kann jedoch bedeuten dass die Regelung höchst sensibel auf elektronische Unterbrechungen der Messsignale reagiert.

## Prozess:

Die PID Berechnung wird bedient durch die externen Schalter Reg und Init.

| Init | Reg | PID calcul mode   |
|------|-----|-------------------|
| 0    | 0   | Stopped (blocked) |
| 1    | 0   | initialisation    |
| 0    | 1   | processing        |
| 1    | 1   | processing        |

## **LIEDTKE** Antriebstechnik GmbH & Co.KG Böcklerstraße 1, D-31789 Hameln Tel.: +49 5151 9889-0; Fax: +49 5151 67312; e-mail: Info@Liedtke-Antriebstechnik.de

## 19. Koeffizienten Menü

Diese Menü ist verfügbar für die Konfigurationen direkte Regelung sowie Massen-/ Trägheits- Kompensation).

Funktion: Direkte Regelung (Closed loop) + Indirekte Regelung (Open loop)

Wenn Sie eine Closed loop Konfiguration verwenden, können Sie mit Hilfe dieser Funktion die Konfiguration kombinieren mit einer open loop Konfiguration. Dazu verwenden Sie ein bestimmtes Set an Koeffizienten für das jeweilige Modul: Open Loop Verstärkung und Closed Loop Verstärkung.

Diese Funktion erlaubt einem ein wenig Closed loop Einfluss um das Ergebnis einer open loop Ansteuerung zu verwenden um die Soll.- Ist- Differenz einzuschränken und damit die Stabilität des Systems sowie die Präzision zu verbessern.

#### Berechnung: Open loop Verstärkung (CBO)

DATA Max Kraftbereich F ( N ) Max Rollendurchmesser D ( m ) Nennstrom für die gewählte Bremse IC ( A ) Max Stromstärke angegeben auf dem Energieversorgungplatine IR ( A ) Nenndrehmoment für die gewählte Bremse CN ( N.m )

| Formel : | $CBO = F \times D \times IC \times 100$ |
|----------|-----------------------------------------|
|          | 2 x CN x IR                             |

Das Resultat ergibt den genauen Open loop Koeffizienten. Dieser Wert kann verändert werden, um die Systemteile zu optimieren.

## 20. Trägheits-/ Massenausgleich Funktion/ Inertia Kompensation

Die Trägheitsausgleich erlaubt es einem eine Open loop Konfiguration zu dem berechneten Closed Loop Ergebnis während der Beschleunigungs- / Verzögerungszeit hinzuzufügen. Dieser Koeffizient ist vergleichbar mit der Rollenträgheit. (proportional zur aktuellen Durchmessererfassung) und zu der aktuellen Maschinengeschwindigkeit (Tachometer Eingabe).

Wenn die Warenbahnbreite nicht konstant ist, ist es möglich den errechneten Trägheitsanteil anzugleichen in dem der Coeff. Mat.-Breite (Koeffizient Warenbahnbreite) eingegeben wird. (abrufbar in der Bedienfront).

## Berechnung : Trägheitszunahme GI

Data : Max Bobbin Gewicht M (Kg) Max Bobbin Durchmesser D (m) Max Maschinengeschwindigkeit VL (m/s) Dauer der Verzögerung T (s) Nennstrom- Stärke für die gewählte Bremse IC (A) Max Stromstärke angegeben auf dem Energieversorgungplatine IR (A) Nenndrehmoment für die gewählte Bremse CN (Nm)

Formel :

## $GI = \frac{M \times VL \times D \times IC \times 100}{240 \times T \times CN \times IR}$

#### Abgleichsverfahren:

Fahren Sie fort mit den ersten Tests mit der max Warenbahnbreite. (Coeff. Web Width = 100%). Sperrung Closed loop. (Closed loop Verstärkung= 0%) um Wechselwirkungen während der Abgleichsphase auszuschliessen.

Verwenden Sie eine hohe Filterzeit in der Eingabe des Durchmessers (langsamer Eingang an Änderungen), Filterung des Durchmessers = 500.

Geben Sie eine niedrige Filterzeit am Eingang Tacho Messung ein um schnelle, vorübergehende Störungen zu vermeiden.

Verwenden Sie den berechneten Trägheitszuwachs- Wert (siehe die Formel oben).

Starten Sie die Maschine und passen Sie den Trägheitszuwachs- Wert an um den aktuellen Istwertverlauf während der Beschleunigungs-/ Verzögerungszeit zu stabilisieren.

## 21. <u>Motor</u>

Dieses Menü ist in der Motor Befehlskonfiguration zu finden.

Bahnspannungskontrolle der motorisierten Aufwickelmaschine in der Geschwindigkeitsregelung

In diesem Fall benötigen wir die lineare Geschwindigkeit (Tacho) und die Durchmesserinformation um die Umdrehungsgeschwindigkeit des Motors zu berechnen. Motor gain (Zuwachs) ist dann der Wertegrad der die Parameter verbindet.

## Motor Verstärkung (gain) berechnen:

Parameters : Dmin = realer min Durchmesser 10V als Tacho Eingabe = VI (m/min) 10V als Ausgang AO1 = Geschwindigkeitssollwert für den Antrieb = Vr (rpm)

Berechnung : Motor gain = <u>Dmini x VI</u> Vr

Mit dieser Umdrehungs- Geschwindigkeits- Berechnung haben wir ein open loop System in der Geschwindigkeitsregelung.

Um die Zugkraft an diesem Produkt zu kontrollieren, reguliert der DGT die open loop Berechnung mit einem Closed loop (PID Abgleichung) mit der Messung der Bahnspannung.

Für diese Anwendung: Wertegrad Motor/ coefficient motor= 100%

## Anmerkung: In dieser Anwendung: Überdrehzahl= 0.

## Sonderfall: Spannungskontrolle durch die Kupplung und Taststift auf der Aufwickelmaschine

Dieses Modell wird verwendet um die Wärmeabfuhr mit der Kupplung auf der Aufwickelseite zu beheben. Das Ziel ist die Material- Zugkraft auf das Produkt mit Hilfe der Kupplung zu regeln und die Geschwindigkeit des Motors zu beeinflussen um eine möglichst geringe Drehzahldifferenz in der Kupplung zu erreichen.

AO1 Ausgang: zugeordnet der Kupplung (PID Regler mit Zugkraftregelung)

AO2 Ausgang: zugeordnet zur Motorgeschwindigkeit.

Der DGT300+ berechnet die Umdrehungs- Geschwindigkeit aus Bahngeschwindigkeit und dem Durchmesser. Motor- Verstärkung wird hier berechnet wie oben angegeben. Damit die Kupplung entsprechend reagiert, ist es notwendig eine konstante Überdrehzahl (normalerweise um 60Upm) zu beachten.

## Überdrehzahl Berechnung:

Parameter : 10V on AO2 output = Drehzahl- Sollwert Antrieb = Vr (rpm) Calculation :  $\ddot{U}$ berdrehzahl = <u>60(rpm) \* 10(V)</u> (de 0.0V to 10.0V) Vr (rpm)

Für diese Anwendung: Koeffizient Motor = 0% (generiert automatisch AO2 als Ausgang der Geschwindigkeit)

## Wichtige Anmerkung:

Wenn die Verstärkung des Motors (Motor gain) =0 ist, wird die Motor Konfiguration nicht bewertet und die Einstellungen werden als Closed loop (geschlossener Kreis) Konfiguration gespeichert.

## 22. Arbeits-/ Messbereich (Grenzen)

## Prinzip:

Diese Funktion erlaubt einem die zwei Begrenzungen festzulegen für den aktuell zu regulierenden Spannungausgang AO1 (oder AO1 und AO2 wenn der NO- Stop Modus im Gebrauch ist) innerhalb der gesamten Ausgangsbandbreite (-10/ +10V).

Dies ist eine nützliche Funktion wenn Sie den Regler mit einem anderen Gerät verwenden möchten welches keine negativen Spannungen verarbeitet.

## Funktionsweise:

**Min. Grenze:** Dies ist die minimal zulässige Spannung am Regler- Ausgang. (Grenzbereichwert zwischen -10V und +10V)

**Max. Grenze:** Dies ist die maximal zulässige Spannung am Regler- Ausgang. (Grenzbereichwert zwischen-10V und +10V) Obergrenze muss höher sein als die schon festgelegte Untergrenze).

## 23. Analogausgang AO2 (output function)

Diese Funktion bewirkt eine der folgenden Werte als analoge Spannung am zweiten Analog- Ausgang AO2 auszugeben.

- Sollwert (0-10V = der gesamte mögliche Messbereich wie er bereits kalibriert wurde.)
- Messung (-10V bis +10V = der gesamte Messbereich nach der Kalibrierung.)
- Diameter/ Durchmesser (0-10V = 0 bis zum maximalem Durchmesser)
- Lineare Geschwindigkeit für eine Geschwindigkeitsanzeige.

## 24. ALARM Funktion

## Prinzip

Zwei digitale Ausgänge stehen zur Verfügung um zwei verschiedene Alarm Signale auszuwerten:

**Fehler in der Regelung:** Wenn die Soll- Istwert Differenz über die vorgegebene Toleranzgrenze steigt, bedeutet dies, dass etwas im Prozess falsch läuft.

**Durchmesser:** Durchmesser Messung Grenzbereich auswertbar als Abfrage min. Durchmesser erreicht.

## Funktionsweise:

**Fehlerbereich Parameter:** Der digitale Ausgang AL1 wird geschlossen für eine aktuelle Messung der Soll.- Ist- Differenz größer dem gewählten Prozentsatz.

**Grenzbereich für den Durchmesser:** Der digitale Ausgang AL2 wird geschlossen für eine aktuelle Messung des Durchmessers unterhalb dem gewählten Prozentsatz des Durchmessers im Original- Maßstab.

#### **Beispiel:**

**Fehlerbereich:** Für einen 5kg Sollwert und 10% Fehlerbereich wird der AL1 Ausgang geschlossen bei Messungen innerhalb 4.5 bis zu 5.5 kg (+/- 10% des momentanen Sollwertes)

#### **Durchmesser Schaltpunkt:**

Bereich des Durchmessers: 0.2 bis 1.0m Aktueller Arbeitsbereich: 1.0 - 0.2 = 0.8m Bei 5% Durchmesser Grenzbereich, wird der AL2 Ausgang geschlossen, sobald der aktuelle Durchmesser unter 0.24m liegt. Alarm Durchmesser = Kerndurchmesser + (aktueller Arbeitsbereich x Grenzbereich des Durchmessers) ->  $0.2 + (0.8 \times 5\%) = 0.24$  m

#### Prozess

AL1 und/oder AL2 digitale Ausgang bleiben geschlossen bis zu dem Zeitpunkt wo die zugehörigen Messungen außerhalb des korrekten Bereiches liegen.

#### Achtung:

AL1 und AL2 sind Optokoppler- Ausgänge. Der Bezugspunkt (0V) Punkt für beide ist AL-. Maximale Spannung: Vceo = 230 V

## 25. Stromgrenzen

## Prinzip

Diese Funktion limitiert die Stromstärke in der Spule wenn Diese die Liedtke Bremsen und Kupplungen speist. Die Versorgung der Spule wird durch eine Pulsbreiten-Modulation (PWM) auf die gleich gerichtete Versorgung des DGT300 durchgeführt; während der Parameter den Arbeitszyklus (duty cycle) des PWM antreibt.

## Funktionsweise:

Geben Sie einen Wert zwischen 1-100% ein, je nach der maximalen Stromstärke der Anwendung.

## **Beispiel:**

Der Fall von einer FAT 650 (65Nm - 1A Nennstrom-20Ohm Impedanz) mit 50Nm max. Drehmoment (Entspricht 0.7A).

1. DGT300+ versorgt mit einem 24VAC Transformator.

Die Versorgung der Bremse ist 24VDC, bei Gleichrichtung etwa 34VDC. Der Innenwiderstand ist 20 Ohm, daher ist die maximal vorhandene Stromstärke 1.7A.

Um die Stromstärke zu begrenzen auf 0.7A, ist die Ausgangsleistung 41%.

2. Betriebsspannung DGT300+ = 24VDC..

Die Versorgung der Bremse mit wird durchgeführt auf 24Vdc Die Impedanz ist 20Ohm, daher ist die maximal vorhandene Stromstärke 1.2A. Um die Stromstärke einzuschränken auf 0.7A, ist der Ausgangsleistung 58%.

Dieser Parameter ist nützlich für die Tänzer Anwendung um die Stromstärke auf den möglichst niedrigen Wert einzustellen um den Tänzer bei max. Rollendurchmesser mit der maximalen Spannung zu ziehen.

## 26. Sollwert Menü/ Set point Menu

## 27. Kennlinie Funktion/ Zugabfall

## Prinzip

Die Kennlinienfunktion wird zur langsamen, durchmesserabhängigen Reduzierung der Zugkraft in der Warenbahn während des Abwickelprozesses verwendet.

## Funktionsweise:

Zugabfall / Kennlinie Einsatzpunkt ist der Durchmesserwert bei dem die Abnahmefunktion beginnt zu arbeiten.

Klicken Sie im Einstellbereich Zugabfall um die Funktion zu aktivieren, dies können Sie in dem INPUT/ Setpoint (Eingabe/ Sollwert) Menü finden.

Der Zugabfall Koeffizient ist zwischen 0-100% zu wählen. Er wird wie folgt in der Grafik beschrieben definiert. (D%) um die gewünschte Zugkraft für den max kalibrierten Durchmesser zu verringern.

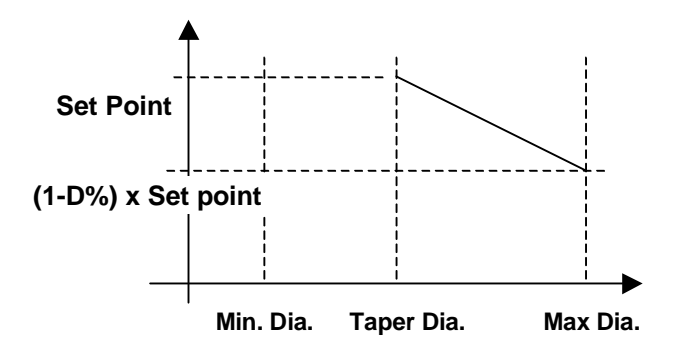

Min. Durchmesser (Diam.) und max. Durchmesser wurden bereits festgelegt während des Durchmesser Kalibrierungsprozesses. Taper Diam./ Abnahmedurchmesser ist der Durchmesserwert bei dem die Abnahmefunktion zu arbeiten beginnt.

## 28. Digitale Eingänge A und B/ Digital Inputs A and B

## Prinzip

Die digitalen Eingänge A und B gehören zu der Bedienung der Regler- Hauptfunktion. Diese geben dem Benutzer die Möglichkeit eine automatische Beziehung zwischen dem Maschinenprozess und der Regler Funktion herzustellen. (z.B. Non-Stop)

#### Funktionsweise:

Die folgende Tabelle zeigt die Regler Funktion für jede mögliche Kombination von A und B Schalterpositionen, so lange der Non Stop nicht aktiviert wird. (Mehr in Funktions Menü/ Non Stop Funktion).

| A | В | Output AO1 |
|---|---|------------|
| 0 | 0 | Hold       |
| 0 | 1 | Regul      |
| 1 | 0 | Release    |
| 1 | 1 | E-Stop     |

0 bedeutet Schalter offen, 1 bedeutet Schalter geschlossen. (24VDC Anschluss)

## Das Gerätebedienfeld der Folientastatur hat übergeordnete Priorität

Die digitalen Eingänge A und B gehören zu der Bedienung der Regler- Hauptfunktion. Diese geben dem Benutzer die Möglichkeit eine automatische Beziehung zwischen dem Maschinenprozess und der Regler Funktion herzustellen. (z.B. Non-Stop)

#### Funktionsweise:

Die folgende Tabelle zeigt die Regler Funktion für jede mögliche Kombination von A und B Schalterpositionen, so lange der Non Stop nicht aktiviert wird. (Mehr in Funktions Menü/ Non Stop Funktion).

| А | В | Output AO1 |
|---|---|------------|
| 0 | 0 | Hold       |
| 0 | 1 | Regul      |
| 1 | 0 | Release    |
| 1 | 1 | E-Stop     |

0 bedeutet Schalter offen, 1 bedeutet Schalter geschlossen. (24VDC Anschluss)

## Das Gerätebedienfeld der Folientastatur hat übergeordnete Priorität

## 29. Menü Datenerfassung / Data Capture

## Beginn einer Datenerfassung:

Die PC Software besitzt eine Datenerfassungs- Funktion, welche dem Anwender erlaubt jede Regler Eingabe/ Ausgabe, aktuelle Werte/ Statuswerte, zeitliche Abläufe etc; zu visualisieren und aufzunehmen.

Um eine Datenerfassung zu beginnen, geben Sie einen neuen Dateinamen ein (Test.acq). Die Datenerfassung beginnt und die Daten werden unter dem angegebenem Dateinamen gespeichert.

Um einen Blick auf die Daten werfen zu können ohne weitere aufzunehmen, klicken Sie 'Abbrechen'. Die Datenerfassung beginnt ohne neue Daten aufzunehmen.

In beiden Fällen klicken Sie Stopp um den Datenerfassungsprozess zu beenden.

Die Option Datenaufzeichnung erlaubt es Daten zur späteren Auswertung abzuspeichern.

Die Daten sind in einem Textdokument angeordnet (Absatztrennung= Tabulatoren) welche mit einer herkömmlichen Datenbank- Software ausgelesen werden können.

## Anmerkung: Die Daten werden 4 mal/ Sekunde aufgenommen, das bedeutet, die Zeitbasis zwischen zwei Zeilen beträgt 250ms.

#### Wie visualisiert man die aufgenommene Datei?

Um die Kurven der Datei zu visualisieren, klicken Sie im Menü 'Datenerfassung' und dann ' Druckansicht ' oder klicken Sie direkt auf das Symbol in dem Balken.

Ein neues Fenster öffnet sich und Sie müssen nun die Datei laden. Dazu wählen Sie die gewünschten Kurven aus. Eine Multi- Kurven Option kann ausgewählt werden, wenn Sie auf 'Anwender' klicken.

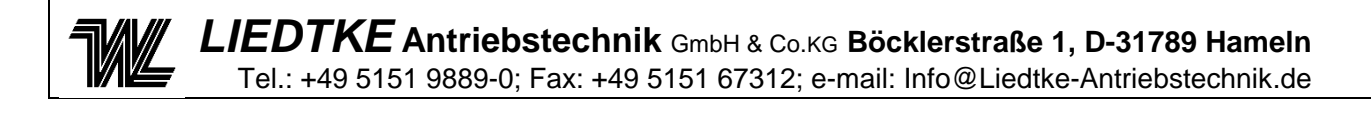

LIEDTKE Antriebstechnik GmbH & Co.KG Böcklerstraße 1, D-31789 Hameln Tel.: +49 5151 9889-0; Fax: +49 5151 67312; e-mail: Info@Liedtke-Antriebstechnik.de

## 30. Typische Applikationsbeispiele

Applikation:

Durchmessererfassung

- Indirekte Regelung -

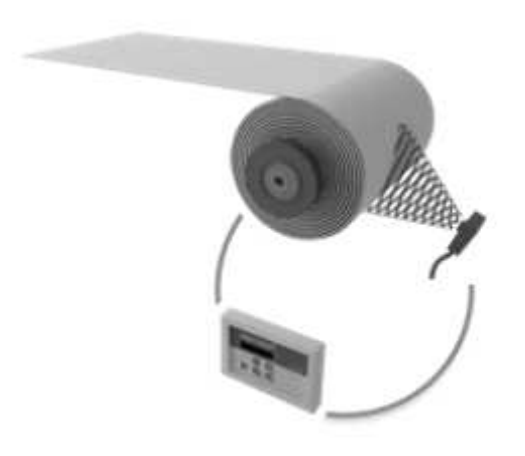

## LIEDTKE Antriebstechnik GmbH & Co.KG Böcklerstraße 1, D-31789 Hameln Tel.: +49 5151 9889-0; Fax: +49 5151 67312; e-mail: Info@Liedtke-Antriebstechnik.de

Initial Parameter Datei : Diameter\_measurement.prm

#### File: Diameter measure ment.prm

| DISPLAY    | Line 1                | Set Point | Sollwert                  |
|------------|-----------------------|-----------|---------------------------|
|            | Line 2                | Diameter  | Durchmesser               |
| PROCESS    | Time Delay Start      |           | Zeitverzögerung Start     |
|            | Time Delay Stop       |           | Zeitverzögerung Stop      |
|            | Hold                  |           | Halten                    |
| INPUTS     | Set Point             | 50        | Sollwert                  |
|            | Diameter Filtering    | 1000      | Filter Durchmesser        |
|            | Tachymeter Filtering  |           | Filter Tacho              |
| OUTPUTS    | Upper Limit           | 0         | oberer Grenzwert          |
|            | Bottom Limit          | 10        | unterer Grenzwert         |
|            | Power Gain            | 100       | Verstärkung Signal        |
| REGULATION | Max Effort            | 100       | max. Kraft                |
|            | Р                     |           |                           |
|            | I                     |           |                           |
|            | D                     |           |                           |
|            | Measurement Filtering |           | Filter Messwert           |
|            | Open Loop Gain        | 100       | Verst. Indirekte Regelung |
|            | Closed Loop Gain      |           | Verst. Direkte Regelung   |
|            | Speed Gain            |           | Geschwindigkeitssignal    |
|            | Coeff Speed           |           | Nenngeschwindigkeit       |
|            | Overspeed             |           | Überdrehzahl              |

Hinweis: Sämtliche Com / 0V Anschlüsse mit Masse verbinden

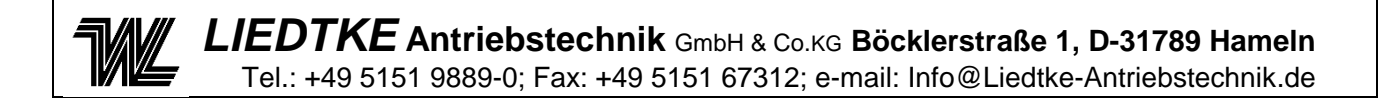

Applikation:

Zugkraftregelung

- Direkte Regelung -

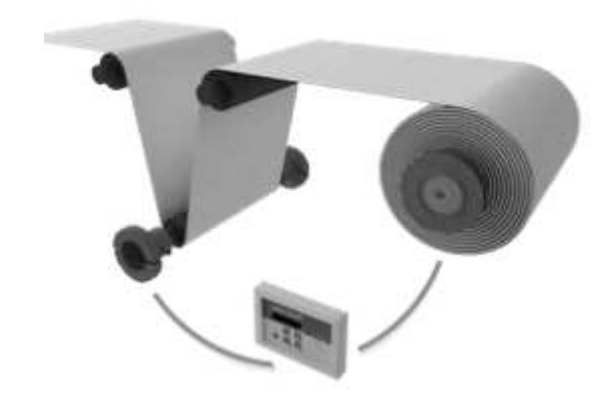

## Initial Parameter Datei: Force\_feedback.prm

#### File: Force\_feedback.prm

| Anzeige    | DISPLAY   | Line 1                | Set Point | Sollwert                  |
|------------|-----------|-----------------------|-----------|---------------------------|
|            |           | Line 2                | Diameter  | Durchmesser               |
| Funktionen | FUNCTIONS | Time Delay Start      |           | Zeitverzögerung Start     |
|            |           | Time Delay Stop       |           | Zeitverzögerung Stop      |
|            |           | Hold                  |           | Halten                    |
| Eingänge   | INPUTS    | Set Point             | 50        | Sollwert                  |
|            |           | Diameter Filtering    | 1000      | Filter Durchmesser        |
|            |           | Tachymeter Filtering  |           | Filter Tacho              |
| Ausgänge   | OUTPUTS   | Upper Limit           | 0         | oberer Grenzwert          |
|            |           | Bottom Limit          | 10        | unterer Grenzwert         |
|            |           | Power Gain            | 100       | Verstärkung Signal        |
| Regler     | REGULATIO | Max Effort            | 100       | max. Kraft                |
|            |           | Р                     |           |                           |
|            |           | I                     |           |                           |
|            |           | D                     |           |                           |
|            |           | Measurement Filtering |           | Filter Messwert           |
|            |           | Open Loop Gain        | 100       | Verst. Indirekte Regelung |
|            |           | Closed Loop Gain      |           | Verst. Direkte Regelung   |
|            |           | Speed Gain            |           | Geschwindigkeitssignal    |
|            |           | Coeff Speed           |           | Nenngeschwindigkeit       |
|            |           | Overspeed             |           | Überdrehzahl              |
|            |           |                       |           |                           |

Hinweis: Sämtliche Com / 0V Anschlüsse mit Masse verbinden

#### Alternative Anschlussmöglichkeit:

- Zugkraftmessung einseitig
- Zugkraftmessung beidseitig (Sensoren parallel angeschlossen)

#### Ansteuerung:

Maschine / Stopp: B = 0V (Offen) Material Zugkraft = kein Regeleinfluss

Maschine / Produktion: B = 24V (Geschlossen) Material Zugkraft = gemäß Sollwert (Regelung freigegeben)

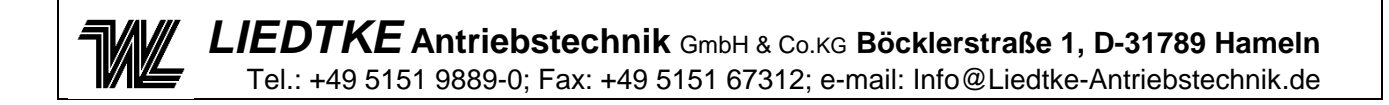

Applikation:

Tänzerregelung

- Direkte Regelung -

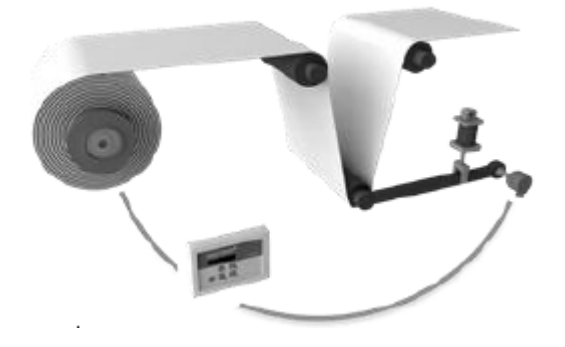

LIEDTKE Antriebstechnik GmbH & Co.KG Böcklerstraße 1, D-31789 Hameln Tel.: +49 5151 9889-0; Fax: +49 5151 67312; e-mail: Info@Liedtke-Antriebstechnik.de

#### Initial Parameter Datei: Dancer.prm

|            | E         | I                          |           | -                         |
|------------|-----------|----------------------------|-----------|---------------------------|
| Anzeige    | DISPLAY   | Line 1                     | Set Point | Sollwert                  |
|            |           | Line 2 Measure             |           | Messung                   |
| Funktionen | FUNCTIONS | Time Delay Start           | 1         | Zeitverzögerung Start     |
|            |           | Time Delay Stop <b>300</b> |           | Zeitverzögerung Stop      |
|            |           | Hold                       | 100       | Halten                    |
| Eingänge   | INPUTS    | Set Point                  | 50        | Sollwert                  |
|            |           | Diameter Filtering         |           | Filter Durchmesser        |
|            |           | Tachymeter Filtering       |           | Filter Tacho              |
| Ausgänge   | OUTPUTS   | Upper Limit                | 0         | oberer Grenzwert          |
|            |           | Bottom Limit               | 10        | unterer Grenzwert         |
|            |           | Power Gain                 | 100       | Verstärkung Signal        |
| Regler     | REGULATIO | Max Effort                 |           | max. Kraft                |
|            |           | Р                          | 100       |                           |
|            |           | 1                          | 5         |                           |
|            |           | D                          | 100       |                           |
|            |           | Measurement Filtering      | 5         | Filter Messwert           |
|            |           | Open Loop Gain             | 0         | Verst. indirekte Regelung |
|            |           | Closed Loop Gain           | 100       | Verst. direkte Regelung   |
|            |           | Speed Gain                 | 0         | Geschwindigkeitssignal    |
|            |           | Coeff Speed                |           | Nenngeschwindigkeit       |
|            |           | Overspeed                  | 0         | Überdrehzahl              |

#### File: Dancer.prm

Hinweis: Sämtliche Com / 0V Anschlüsse mit Masse verbinden

#### Ansteuerung:

Maschine / Stopp: B = 0V (Offen) Material Zugkraft = kein Regeleinfluss

Maschine / Produktion: B = 24V (Geschlossen) Material Zugkraft = gemäß Sollwert (Regelung freigegeben)

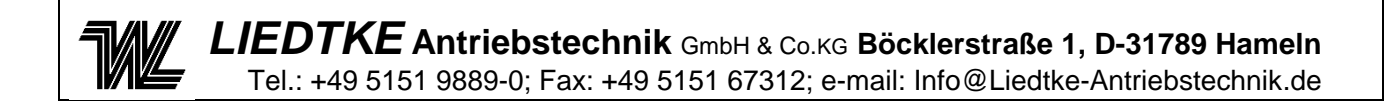

Applikation:

## Drehzahlregelung – Motor

- Direkte Regelung -

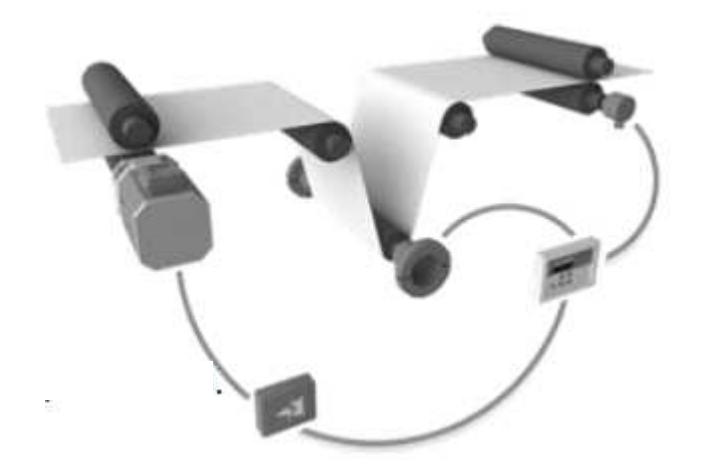

LIEDTKE Antriebstechnik GmbH & Co.KG Böcklerstraße 1, D-31789 Hameln Tel.: +49 5151 9889-0; Fax: +49 5151 67312; e-mail: Info@Liedtke-Antriebstechnik.de

#### Initial Parameter Datei: Force\_motor.prm

| Anzeige    | DISPLAY   | Line 1 Set Point        |           | Sollwert                  |
|------------|-----------|-------------------------|-----------|---------------------------|
|            |           | Line 2                  | Measure   | Messung                   |
| Funktionen | FUNCTIONS | Time Delay Start 1      |           | Zeitverzögerung Start     |
|            |           | Time Delay Stop         | 300       | Zeitverzögerung Stop      |
|            |           | Hold                    | 10        | Halten                    |
| Eingänge   | INPUTS    | Set Point               | Point 100 |                           |
|            |           | Diameter Filtering 1000 |           | Filter Durchmesser        |
|            |           | Tachymeter Filtering    | 100       | Filter Tacho              |
| Ausgänge   | OUTPUTS   | Upper Limit             | 0         | oberer Grenzwert          |
|            |           | Bottom Limit 10         |           | unterer Grenzwert         |
|            |           | Power Gain              | 100       | Verstärkung Signal        |
| Regler     | REGULATIO | Max Effort              |           | max. Kraft                |
|            |           | Р                       | 10        |                           |
|            |           | I                       | 5         |                           |
|            |           | D                       | 0         |                           |
|            |           | Measurement Filtering   | 100       | Filter Messwert           |
|            |           | Open Loop Gain          | 0         | Verst. indirekte Regelung |
|            |           | Closed Loop Gain        | 100       | Verst. direkte Regelung   |
|            |           | Speed Gain              | Calcul 1  | Geschwindigkeitssignal    |
|            |           | Coeff Speed             | 100       | Nenngeschwindigkeit       |
|            |           | Overspeed               | 0         | Überdrehzahl              |

#### File: Force\_motor.prm

Hinweis: Sämtliche Com / 0V Anschlüsse mit Masse verbinden

**LIEDTKE** Antriebstechnik GmbH & Co.KG Böcklerstraße 1, D-31789 Hameln Tel.: +49 5151 9889-0; Fax: +49 5151 67312; e-mail: Info@Liedtke-Antriebstechnik.de

#### Alternative Anschlussmöglichkeit:

- Zugkraftmessung einseitig
- Zugkraftmessung beidseitig (Sensoren parallel angeschlossen)

#### Ansteuerung:

Maschine / Stopp: B = 0V (Offen) Material Zugkraft = kein Regeleinfluss

Maschine / Produktion: B = 24V (Geschlossen) Material Zugkraft = gemäß Sollwert (Regelung freigegeben)

#### Berechnungsgrundlage:

Stellgröße Motor = (Dmin x VI) / Vr

Dmin [m]Min. BallendurchmesserVI [m/min]Lineare Geschw. 0-10V von Bahntacho / LeitwertgeberVr [RPM]Max. Drehzahl Antriebsmotor<br/>(bei Drehzahlsollwert =10 V on AO1)

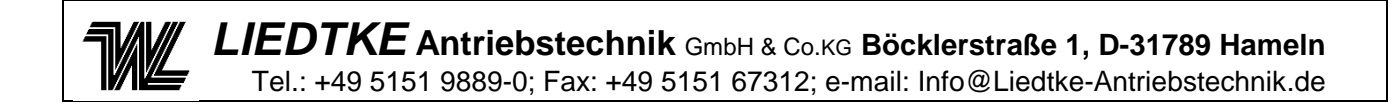

Applikation:

Zugkraftregelung – Motor + Magnetpulverkupplung - Direkte Regelung –

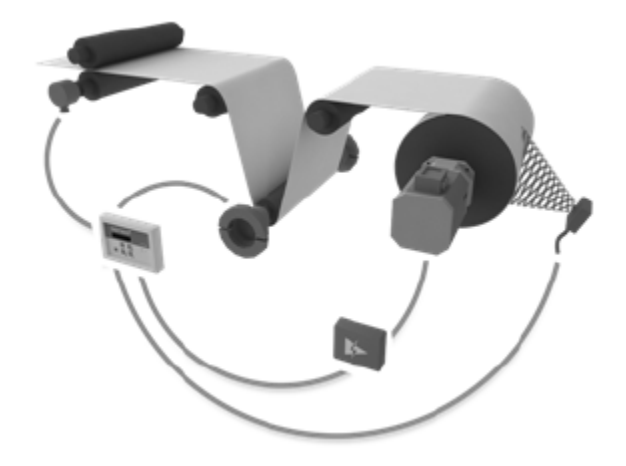

## Initial Parameter Datei: Force\_clutch\_motor.prm

| Anzeige    | DISPLAY   | Line 1                | Set Point | Sollwert                  |
|------------|-----------|-----------------------|-----------|---------------------------|
|            |           | Line 2                | Measure   | Messung                   |
| Funktionen | FUNCTIONS | Time Delay Start      | 1         | Zeitverzögerung Start     |
|            |           | Time Delay Stop       | 300       | Zeitverzögerung Stop      |
|            |           | Hold <b>10</b>        |           | Halten                    |
| Eingänge   | INPUTS    | Set Point             | 100       | Sollwert                  |
|            |           | Diameter Filtering    | 1000      | Filter Durchmesser        |
|            |           | Tachymeter Filtering  | 100       | Filter Tacho              |
| Ausgänge   | OUTPUTS   | Upper Limit           | 0         | oberer Grenzwert          |
|            |           | Bottom Limit 10       |           | unterer Grenzwert         |
|            |           | Power Gain            | 100       | Verstärkung Signal        |
| Regler     | REGULATIO | Max Effort            |           | max. Kraft                |
|            |           | Р                     | 100       | 1                         |
|            |           | I                     | 20        |                           |
|            |           | D                     | 0         |                           |
|            |           | Measurement Filtering | 100       | Filter Messwert           |
|            |           | Open Loop Gain        | 0         | Verst. indirekte Regelung |
|            |           | Closed Loop Gain      | 100       | Verst.direkte Regelung    |
|            |           | Speed Gain            | Calcul 1  | Geschwindigkeitssignal    |
|            |           | Coeff Speed           | 0         | Nenngeschwindigkeit       |
|            |           | Overspeed             | Calcul 2  | Überdrehzahl              |
|            |           |                       |           |                           |

#### File: Force clutch motor.prm

Hinweis: Sämtliche Com / 0V Anschlüsse mit Masse verbinden

#### Ansteuerung:

Maschine / Stop: B = 0V (Offen) Material Zugkraft = kein Regeleinfluss

Maschine / Produktion: B = 24V (Geschlossen) Material Zugkraft = gemäß Sollwert (Regelung freigegeben) LIEDTKE Antriebstechnik GmbH & Co.KG Böcklerstraße 1, D-31789 Hameln Tel.: +49 5151 9889-0; Fax: +49 5151 67312; e-mail: Info@Liedtke-Antriebstechnik.de

#### Berechnungsgrundlage:

Stellgröße Motor = (Dmin x VI) / Vr

Dmin [m]Min. BallendurchmesserVI [m/min]Lineare Geschw. 0-10V von Bahntacho / LeitwertgeberVr [RPM]Max. Drehzahl Antriebsmotor<br/>(bei Drehzahlsollwert =10 V on AO2)

Drehzahlvoreilung = (Ss x AO2max) / Vr

- Ss [RPM] Drehzahlvoreilung (60 RPM empfohlen) AO2max [V] Max. Ausgangsspannung AO2 : 10 V
- Vr [RPM] Max. Drehzahl Antriebsmotor
  - (bei Drehzahlsollwert =10 V on AO2)

## 31. Bedienung der Folientastatur

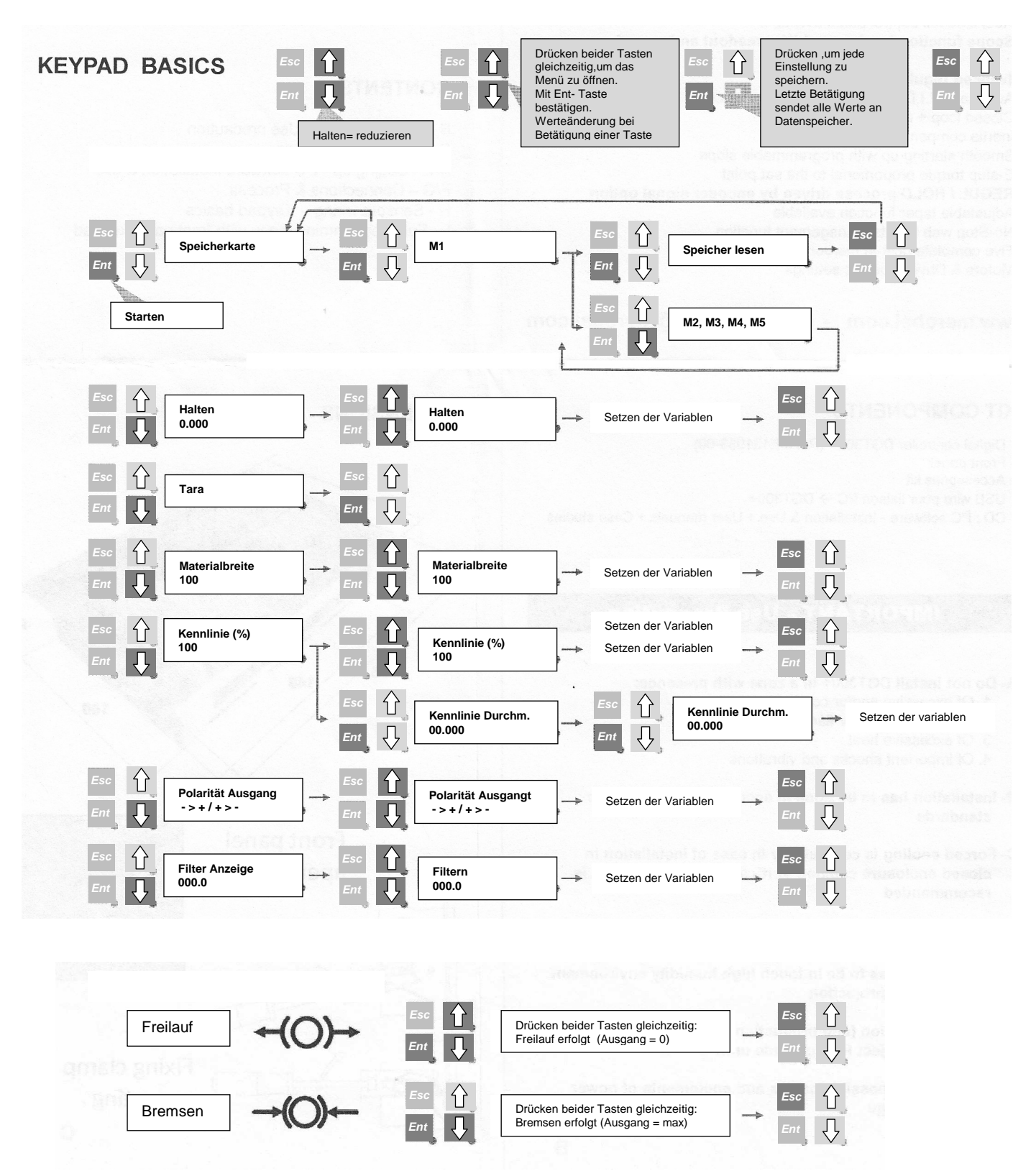

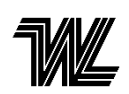

 LIEDTKE Antriebstechnik GmbH & Co.KG
 Böcklerstraße 1, D-31789 Hameln

 Tel.: +49 5151 9889-0; Fax: +49 5151 67312; e-mail: Info@Liedtke-Antriebstechnik.de

## Einstellung Programm Menü mit Bedientastatur

| Ebono 1           | Ebono 2           | Ebono 2            | Ebono 4           | Ebono 5        | Ebono 6        | 1                     |
|-------------------|-------------------|--------------------|-------------------|----------------|----------------|-----------------------|
| Speicheraufruf    | Auswahi1          | Ebene 3            | Ebene 4           | Ebene 5        | Ebene 6        | Auswahl1 M1           |
| Halten            | Auswanni          |                    |                   |                |                | M 2                   |
| Tara              |                   |                    |                   |                |                | M 3                   |
| Materialbreite    |                   |                    |                   |                |                | M 4                   |
| Kennlinie %       | Durchm, Kennlinie |                    |                   |                |                | M 5                   |
| Ausgangspolarität | Auswahl2          |                    |                   |                |                |                       |
| Filter Anzeige    | Filterung         |                    |                   |                |                |                       |
| Setzen IP         | Adresse TCPIP     | Adresse0           |                   |                |                | Auswahl2 -→+          |
|                   |                   | Adresse1           |                   |                |                | +                     |
|                   |                   | Adresse2           |                   |                |                |                       |
|                   |                   | Adresse3           |                   |                |                |                       |
|                   | Maske TCPIP       | Adresse0           |                   |                |                | Auswahl3 französisch  |
|                   |                   |                    |                   |                |                | englisch              |
|                   |                   | Adresse3           |                   |                |                | italienisch           |
|                   | Zugang TCPIP      | Adresse0           |                   |                |                | deutsch               |
|                   |                   |                    |                   |                |                | chinesisch            |
|                   |                   | Adresse3           |                   |                |                | japanisch             |
| Zugriff auf dies  | e Einstellungen m | it Passwort        |                   |                |                |                       |
|                   |                   |                    |                   |                |                |                       |
|                   |                   | ESC - ENT - ES     | C - ENT - ESC     |                |                |                       |
|                   |                   |                    |                   |                |                | türkisch              |
| Anzeige           | Sprache           | Auswahl3           |                   |                |                | spanisch              |
|                   | Geräte            | Messen             | Auswahl4          |                |                |                       |
|                   |                   | Durchmesser        | Auswahl5          |                |                |                       |
|                   | Anzeige Konfig.   | 1. Linie           | Auswahl6          | <b>!</b>       |                | Auswahl4 N            |
|                   |                   | 2. Linie           | Auswahl6          |                | <b>H</b>       | kg                    |
| Eingänge          | Messen            | Kalibrierung       | Höchstwert        | Endwert %      | bestätigen     | lb                    |
|                   |                   |                    | Tiefstwert.       | bestätigen     |                | Nm                    |
|                   |                   | Voreinst. 0-10V    |                   |                |                | PLI                   |
|                   |                   | Tara               |                   |                |                | Ftlb                  |
|                   |                   | Filterung          |                   |                |                | %                     |
|                   | Sollwert          | Option Sollwert -> | intern            | Sollwert       |                |                       |
|                   |                   |                    |                   |                |                |                       |
|                   |                   |                    |                   | Sollwertrampe  |                |                       |
|                   |                   |                    | extern 0-10V      |                |                |                       |
|                   |                   | Filterung          |                   |                |                | Auswahl5 m            |
|                   | Durchmesser       | Dmax Wert          | bestätigen        |                |                | ft                    |
|                   |                   | Dmin Wert          | bestätigen        |                |                |                       |
|                   |                   | Filterung          |                   |                |                |                       |
|                   | Bahn-             | Option ->          | analog            |                |                | Auswahl6 AO1ablesen   |
|                   | geschwindigkeit   | Drehzahl           | Impuls            | nb Impulse / m |                | AO2 ablesen           |
|                   |                   |                    |                   | Grenzwert      |                | Sollwert              |
| -                 |                   | Filterung          |                   |                |                | Durchmesser           |
| Regelart          | Regelkreis offen  | max. Wert          | Massentragheit    | Materialbreite |                | Messen                |
|                   | Basis PID         | <u>P:</u>          |                   |                |                | A O1 Konfig           |
|                   |                   | <u> </u>           | -                 | -              | <u>.</u>       | AO2 Konfig            |
|                   |                   | <u>D:</u>          |                   |                |                |                       |
|                   |                   | Regelungskoeff.    | indirekt Koeff.   |                |                |                       |
|                   |                   |                    | direkt Koeff.     |                |                | Auswahl/ vorgegeben   |
|                   |                   |                    | Massentragheit    | Materialbreite |                | proportional          |
|                   |                   |                    | Drehzahl          | Drehzahl       |                |                       |
|                   |                   |                    |                   | Uberdrehzahl   |                |                       |
|                   | variable PID      | max Durchm.        | P:                | <u> </u>  -    | <u>+ -</u>     |                       |
|                   |                   | Koettizient        | н.<br>Г.          | <u> </u>       | <u>+ -</u>     | Auswahl8 deaktivieren |
|                   |                   | min Durahu:        | ט:<br>מי          |                | <u>+</u>  -    | aktivieren            |
|                   |                   | min Durchm.        | p:                | <u> </u>  -    | <del>  -</del> | 4                     |
|                   |                   | Koettizient        | 10<br>            | <u> </u>  -    | <u>+</u>       |                       |
|                   |                   | Desets of 1        | u:                |                | <u>+</u>   -   | Auswahig Sollwert     |
|                   |                   | Regelungskoeff.    | OL co eff         |                | ₩              | Messen                |
|                   |                   |                    | CL co eff         |                |                | Durchmesser           |
|                   |                   |                    | Massenträgheit    | Materialbreite |                | Drehzahl              |
|                   |                   |                    | Drehzahl          | Drehzahl       |                |                       |
| -                 | 7.11. 0           | 7.1.1              | 4                 | Uberdrehzahl   | ₽              | 4                     |
| Funktionen        | Zeitverz. Start   | Zeitdauer (*10ms)  | _                 |                |                |                       |
| [                 | Zeitverz. Stopp   | ∠eitdauer (*10ms)  |                   | 81             |                | 4                     |
|                   | Stopp Option      | Auswahl7           | LI                | ₽              | ₩              | 4                     |
|                   | Kein Stopp        | Auswahl8           |                   |                | 11             |                       |
|                   | Haiten            | Haiten             | Kanalisis D.      | ₩              |                | 4                     |
| A                 | Kennlinie Durchm. | Kennlinie (%)      | Kennlinie Durchm. | ₽              |                | 4                     |
| Ausgänge          | Grenzwert         | Höchstwert         |                   | <b>}</b>       |                | 4                     |
|                   |                   | Tiefstwert         |                   | H              | H              | 4                     |
|                   | AO2 auslesen      | Auswahl9           |                   |                | 11             |                       |
|                   | Alarme            | AL1: Störung       |                   | H              | H              | 4                     |
|                   |                   | AL2: Durchm.Wert   |                   | 81             |                | DGT300 <sup>+</sup>   |
| Quality           | Versorg. Spannung | ∠ielwert           |                   | <b> </b>       |                | 4                     |
| Speicher          | sichern           | Auswahl1           |                   | ₽              | ₩              | 4                     |
|                   | autruten          | Auswahl1           |                   |                | 11             | 1                     |

## 32. PC- Software (DGT3soft) Installation und Bedienung

Die Software- CD enthält die Bedienersoftware DGT3soft und die Dokumentation. Ein passendes PC- Anschlusskabel und der Befestigungssatz zum Frontplatteneinbau sind im Lieferumfang ebenfalls enthalten.

Mit dem Starten der "Setup" Datei beginnt die automatische Installation der Software DGT3soft. auf Ihrem PC im Programmpfad "C:\ProgramFiles\merobel\" Während der Installation erfolgen die entsprechenden Programmeinträge im Startmenü.

Die Applikation startet nach einem Doppelklick auf die Programmverknüpfung.

Zum Erstellen einer neuen Applikation bestehen zwei Möglichkeiten:

- Klick auf die Symbolleiste 'Parametrieren' danach 'Neu' mit der nachfolgenden Auswahl der gewünschten Regelungsart

- Klick auf 'Datei' danach 'Parameterdatei öffnen...' und anschließende Auswahl einer Beispielapplikation unter C:\ProgramFiles\merobel\DGT3Soft xxxxxx.prm entsprechend der gewünschten Regelungsart.

- für den Direktzugriff auf die Hilfefunktionen betätigen Sie die rechte Maustaste.

Vor bzw. bei der Benutzung der DGT3Soft- Software auf Ihrem Computer sind folgende Punkte zu beachten:

- Betriebssystem Windows 95/98/2000 oder NT.

- Bei auftretenden Problemen während des Datentransfers ist die fehlerfreie Verbindung des Programmierkabels zwischen dem COM1- Port und DGT300+ zu überprüfen.

Sollte der COM1- Port nicht verfügbar sein so lässt sich die Schnittstellenanwahl vor dem Start der Programmiersoftware auf den alternativen COM- Port (zB. COM2) gemäß nachfolgender Anleitung anpassen:

- + Anlegen einer Programmverknüpfung auf dem Desktop (DGT3Soft.exe)
- + Klick mit rechter Maustaste auf die Programverknüpfung
- + Anpassen des Programmaufrufes durch Hinzufügen der geänderten COM-Schnittstelle in die Aufrufzeile (Programmzugriffspfad) - com2
  - (z B.: "C:\Program Files\merobel\DGTsoft\DGT3Soft.exe" com2 )